OAndroid 端末の場合

- 1. Google Play で「しんきんワンタイム」と検索します
- 2. アプリケーションをインストール (無料) します
- ホーム画面にある「しんきん(個人)ワンタイムパスワード」アイコンを クリックします
- 4. アプリケーションの初期化と登録が自動的に実施されます
- Credential ID (トークン ID) と Security Code (セキュリティコード)が 表示されることを確認して下さい

Android 端末での取得作業は以上で終了です。この後、お客様のインターネットバンキン グ上でソフトウェアトークンの登録手続きをお願いします。

OiPhone 等 iOS 端末の場合

- 1. App Store で「しんきんワンタイム」と検索します
- 2. アプリケーションをインストール (無料) します
- ホーム画面にある「しんきん(個人)ワンタイムパスワード」アイコンを クリックします
- 4. アプリケーションの初期化と登録が自動的に実施されます
- 5. ホーム画面が出ますので、「しんきん(個人)ワンタイムパスワード」を クリックします
- Credential ID (トークン ID) と Security Code (セキュリティコード) が 表示されることを確認して下さい

iOS 端末での取得作業は以上で終了です。この後、お客様のインターネットバンキング上 でソフトウェアトークンの登録手続きをお願いします。

またソフトウェアトークンの登録設定につきましてご不明な点がありましたら、下記連絡 先までお問い合わせください。

> 操作方法等の問い合わせ先 しんきん IB ヘルプデスク 電話番号 0120-99-4427 受付時間 9:00 ~ 22:00 (金庫窓口休業日を除く)